## Banca Internet Provincia (BIP)

## Cambio de clave

Para cambiar su clave, deberá ingresar al menú Seguridad y hacer clic en la solapa cambio claves.

| < e-Provincia   Inversiones   Préstamos   Beneficios   Compras   Mi legajo   Seguros   Solicitudes   Personalización   Archivos Segurid<br>                                     | fad >>                                    |
|----------------------------------------------------------------------------------------------------|-------------------------------------------|
| Cambio Claves Cambio Avatar Modificación de Preguntas y Respuestas PIN BIP Móvil                                                                                                |                                           |
| Bienvenido :<br>Jueves 02 de Mayo de 2019 - 16;<br>ýuda Útlimo acceso - Miércoles 01 de Mayo de 2019 - 13;                                                                      | 15:39 COTIZACIÓN DEL DÓLA<br>45:17        |
| Cambio de clave                                                                                                    | Compra     Venta     ÚLTIMA ACTUALIZACIÓN |
| La clave de acceso a Banca Internet tiene un periodo de vigencia de 90 días, posterior a este lapso el sistema le solicitará el cambio de clave.<br>Rentas nara su nueva clave: |                                           |
| <ul> <li>Tamaño: Debe estar constituida por un mínimo de 8 y un máximo de 30 caracteres.</li> </ul>                                                                             | ACCESOS DIRECTOS                          |
| • Tipo de caracteres: Debe utilizar letras mavúsculas, letras minúsculas, números o caracteres especiales. Debe utilizar una combinación de                                     | Últimos movimientos                       |
| por lo menos tres de estos grupos de caracteres.                                                                                                    | Agenda de pagos                           |
| Caracteres no permitidos: No puede contener el número de DNI.                                                                                                    | Alias CBU                                 |
| • Caracteres especiales permitidos: Los caracteres especiales permitidos son ! ? + \$ % @ #                                                                                     | Pin Bip Móvil                             |
| Ejemplos de Contraseñas Incorrectas:                                                                                                    |                                           |
| Clave con solo dos grupos de caracteres: ABcDEFGh                                                                                                    |                                           |
| Clave muy corta: AbC12                                                                                                    | ACTUALIZÁ<br>TUS DATOS                    |
| Ingrese la clave actual:*                                                                                                    | MI_FI                                     |
| Ingrese la nueva clave:*                                                                                                    |                                           |
| Reingrese la nueva clave:*                                                                                                    |                                           |
| Continuar                                                                                                    | ARBA                                      |

Recuerde que las reglas para la nueva clave son: poseer entre 8-30 caracteres, utilizar letras mayúsculas, letras minúsculas, números o caracteres especiales, debe utilizar una combinación de por lo menos tres de estos grupos de caracteres. Caracteres no permitidos: no puede contener el número de DNI. Caracteres especiales permitidos: los caracteres especiales permitidos son ! ? + \$% \_ . @ #.

El sistema le solicitará que ingrese su clave actual y luego la nueva clave elegida,

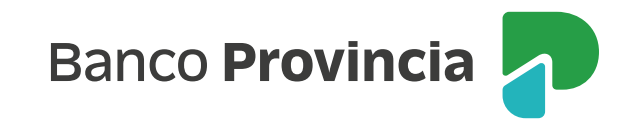

debiendo reingresarla nuevamente.

Si usted está operando desde una red pública le recomendamos que utilice el teclado virtual.

Al presionar el botón continuar, se visualizará una pantalla en la que el sistema le solicitará la respuesta a dos preguntas de seguridad hechas al azar, las cuales usted previamente haya elegido en el proceso de adhesión a Banca Internet Provincia, o bien si ya es poseedor de BIP Token se le solicitará generar un nuevo código token para validar la operación.

A continuación el sistema le preguntará si desea cambiar su clave de acceso. Pulse SÍ.

Luego deberá salir del sistema y volver a ingresar con la nueva clave.

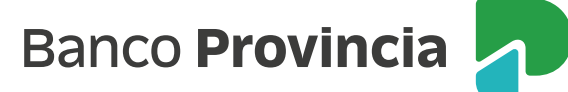